# How to Reset Your Password

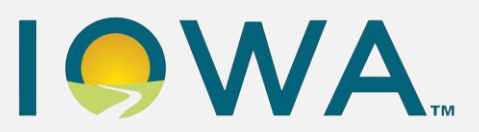

## Smart Guide

### **External Learners**

#### **Overview**

This smart guide provides step-by-step instructions of how a partner, provider, or user called an External Learner can reset a password with Workday's self-service tool.

Notes:

- If you are new and did not have an account with the State of Iowa's previous LMS, please review <u>How to Create an Account</u>.
- If you have not logged into your Workday Learning account in 30 or more days, please review <u>How to Sign into Your Workday Account</u>.
- For any additional questions, please visit the External Learning website.

#### Audience

**External Learners** 

#### How to Reset Your Workday Password

- 1. Open the Workday Login URL.
- 2. From the Workday login screen, select Forgot Password.

|   | workday.                    |
|---|-----------------------------|
|   | Username                    |
|   | DJTanner@gmail.com Password |
|   | Sign In                     |
| 2 | Forgot Password?            |

4. Enter your Username and Email address. These are typically the same.

| Forgot F | Password |  |
|----------|----------|--|
| rorgotri | useneru  |  |
| Username |          |  |
| 1        |          |  |
| Email    |          |  |

5. You will receive a **Success!** message indicating your request has been processed.

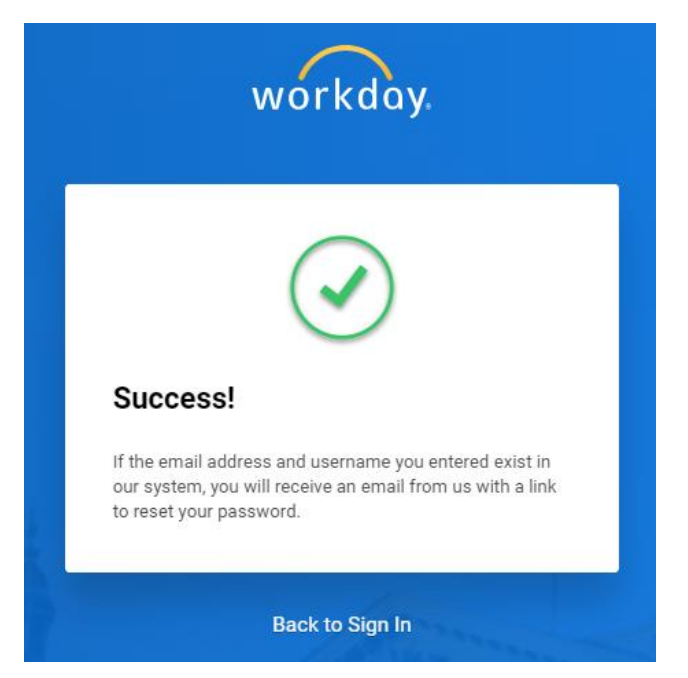

6. Open the **email** from **Stateoflowa-Workday** sent to the email address you used to create your account.

Note: The subject of the email will be **Password Reset Request for your Workday** account.

7. Select the **Reset Your Password** link near the middle of the email.

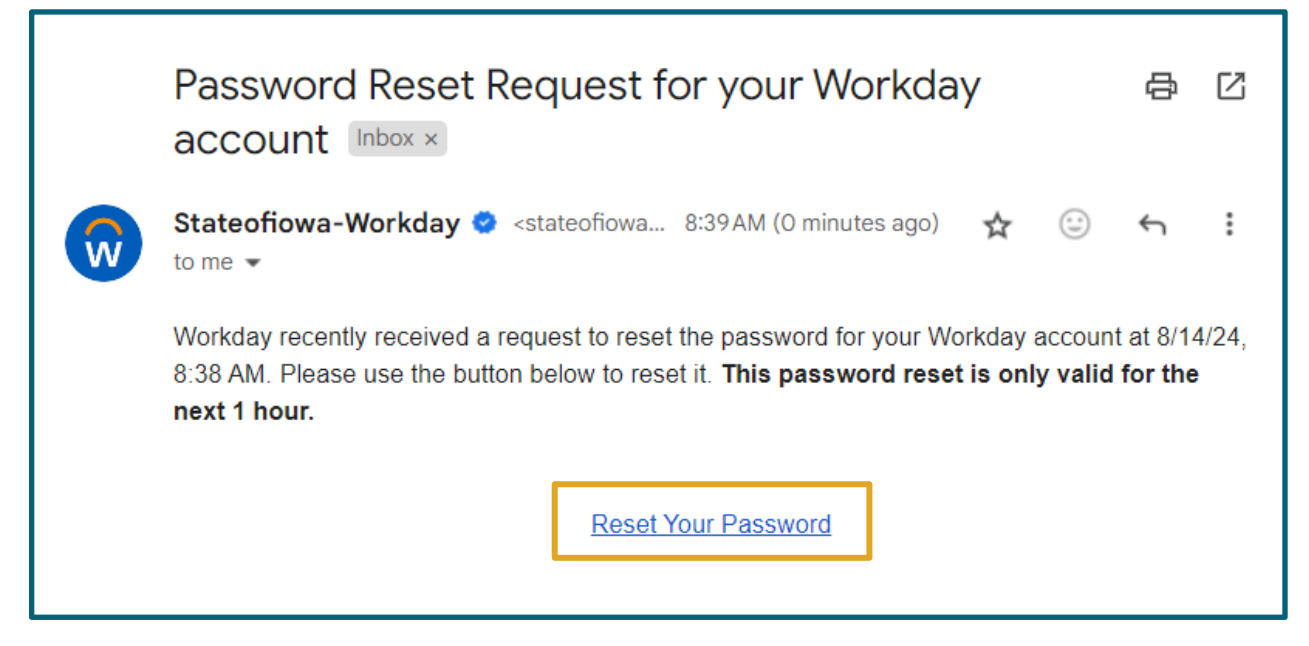

Note: This link will only work for one hour.

- 8. Create a **new password** using Workday's requirements to include the following:
  - a. Minimum of 10 characters
  - b. Alphabetic characters including both uppercase (capitals) and lowercase
  - c. Numeral characters numbers 0 9
  - d. Special characters ! " # \$ % & ' ( ) \* + , / : ; = > ? @ [ \ ] &^ ` { | }~.
  - e. You **cannot** use password previously used in Workday

9. After entering your new password in the **New Password** space and the **Verify New Password** space.

| Nange Pas     | ssword                       |                                           |                                           |                                           |
|---------------|------------------------------|-------------------------------------------|-------------------------------------------|-------------------------------------------|
|               |                              |                                           |                                           |                                           |
| ify New Passw | vord                         |                                           |                                           |                                           |
|               | Submit                       | ]                                         |                                           |                                           |
| r             | w Password<br>rify New Passw | w Password<br>rify New Password<br>Submit | w Password<br>rify New Password<br>Submit | w Password<br>rify New Password<br>Submit |

### 10.Select Submit.

11.Your password is now reset.